## MANUAL DE PROCEDIMENTOS AVERBAÇÃO EXTRAMUNICIPAL SIGPEC x SEI

MANUAL DE NORMAS E PROCEDIMENTOS

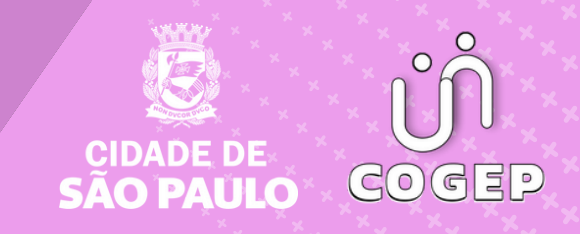

### PREFEITURA DO MUNICÍPIO DE SÃO PAULO

#### SECRETARIA MUNICIPAL DE GESTÃO (SEGES)

Viaduto do Chá, 15, 8º andar, Centro, 01002-900 – São Paulo - SP (Gabinete)

#### COORDENADORIA DE GESTÃO DE PESSOAS (COGEP)

R. Boa Vista, 280, 5º andar, Centro, 01014-908 - São Paulo, SP

E-mail: gestaodepessoas@prefeitura.sp.gov.br

#### EM CASO DE DÚVIDA SOBRE AS ROTINAS ESTABELECIDAS NESTE MANUAL, ENTRAR EM CONTATO COM:

Divisão de Eventos Funcionais (DEF)

E-mail: eventosfuncionais@prefeitura.sp.gov.br

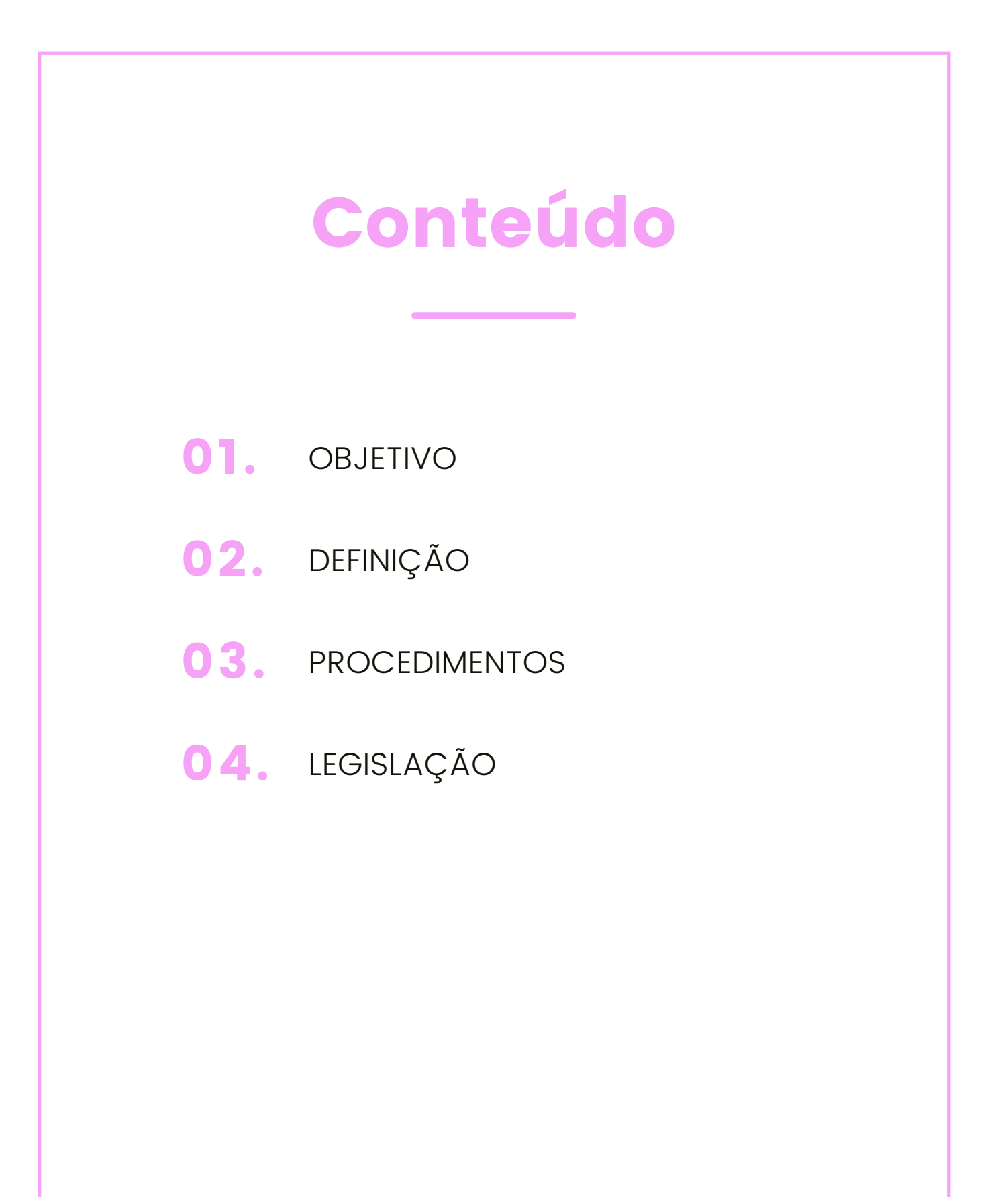

# **OBJETIVO**

Prezada Área de Recursos Humanos e/ou Gestão de Pessoas,

Você acaba de receber um servidor recém-nomeado ou não para o quadro do funcionalismo municipal de São Paulo que tem interesse na Averbação de Tempo de Serviço anterior e traz consigo uma série de indagações.

Desse modo, este manual tem como objetivo apresentar os procedimentos a serem adotados para a prática dos atos necessários para a elaboração e concessão eletronicamente da Averbação de Tempo Extra Municipal e Municipal.

Nas páginas seguintes, de forma simples e objetiva, você encontrará o passo a passo, que lhe serão úteis para além de tratar às dúvidas do servidor interessado, processar eletronicamente a elaboração e uma adequada formalização da Averbação de Tempo Extramunicipal e Municipal no âmbito da PMSP.

# DEFINIÇÃO

#### SOBRE O SEI

O SEI foi desenvolvido pelo Tribunal Regional Federal da 4ª Região (TRF4) e cedido gratuitamente à Prefeitura de São Paulo. É uma ferramenta que viabiliza a criação, edição, assinatura e trâmite de processos e documentos dentro do próprio sistema.

Como ele não depende de mapeamento de processos, ele pode ser utilizado por todas as unidades da Prefeitura para qualquer tipo de processo administrativo. Com sua implantação, a Prefeitura espera:

- Acelerar os trâmites administrativos, garantindo respostas mais rápidas às demandas;
- Facilitar o trabalho desenvolvido pelos servidores;
- Aumentar o controle social e o acesso à informação;
- Racionalizar o gasto público;

- Estancar o crescimento do estoque do Arquivo Municipal de Processos;
- Melhorar o gerenciamento de processos e instrumentos de controle;
- Eliminar incidentes decorrentes do deslocamento físico de documentos.

#### PÚBLICO ALVO

- Servidores das Unidadesde Recursos Humanosdas Secretarias Municipais – URH's;
- Supervisão de Gestão de Pessoas SUGESP das Subprefeituras;
- Diretorias de Ensino da Secretaria Municipal de Educação DRE's;

# PROCEDIMENTOS

### 1. RECEBENDO A DOCUMENTAÇÃO PARA AUTUAR O PROCESSO DE AVERBAÇÃO

A URH, SUGESP ou DRE deverá receber a documentação e verificar se a Certidão de Tempo de Contribuição (CTC) está nos Moldes das Portarias MPS 154/2008 e 567/2017; e não contém rasuras, bem como observar:

1.1. Se no campo de "lotação" da CTC constar nome de dois órgãos, deverá constar no campo "observações", os períodos a serem aproveitados (averbados) na PMSP;

1.2. Se na CTC constar "períodos de contribuição" e "períodos aproveitados", somente os "períodos aproveitados" poderão ser averbados, conforme § 2º do artigo 367 da Instrução Normativa INSS/PRES nº 455/2010 – DOU de 11/08/2010.

**1.3.** Se a CTC não estiver de acordo com as Portarias mencionadas, não receber e nem autuar o processo SEI;

1.4. Orientar o servidor interessado a solicitar ao Órgão expedidor o acerto das informações.

**1.5.** Na hipótese da documentação estar em termosdigitalizar o requerimento, e todos os documentos apresentados pelo servidor, inclusive a CTC, observando:

#### Lembre-se!

A Digitalização da CTC deverá ser feita somente após o registro da anotação abaixo visando registro de entrega da documentação pela URH/SUGESP/DRE:

- Receber a CTC do requerente, escrever no documento o texto abaixo e assinar posteriormente:
- "CTC recebida nesta URH/SUGESP/DRE em \_\_\_/ \_\_\_ para análise do pedido de Averbação Extramunicipal em nome do interessado".

(Assinatura do Atendente)"

Digitalizar a CTC frente e verso (quando for o caso) e os documentos apresentados;

2.1. Abrir processo no SEI e criar o protocolo de entrega ao requerente;

| niciar Pracesso                     | _     | Controle de Pr | ocessos                                                                                                    |                   |            |
|-------------------------------------|-------|----------------|----------------------------------------------------------------------------------------------------|-------------------|------------|
| Pengulas<br>Baso de Conhecimento    | Inici | ar o Proces    | so no SEI                                                                                                    | Ner all marcadows |            |
| fentes Pedriko<br>Madelas Parasfica |       |                | 12. St. 12. St. 12. St. 12. St. 12. St. 12. St. 12. St. 12. St. 12. St. 12. St. 12. St. 12. St. 12. St. 12. St |                   |            |
| Ripcos de Antinatura                |       |                |                                                                                                    |                   |            |
| Secos de Reunião                    |       | 12             |                                                                                                    |                   | 3 regulres |
| Accos Infernos                      |       | ×              | Parcebidos                                                                                                    |                   |            |
| Leftefat                            |       |                | 9999 2018/0000144-1                                                                                            |                   |            |
| Processes Sobrestados               |       | -              | 9999 2018/0000146-8                                                                                            |                   |            |
| Acompanitumento Especial            |       | 10             | 9999 2018/0000150-6                                                                                            |                   |            |
| Jarcadoves                          |       |                |                                                                                                    |                   |            |
| statisticas                         | 1.0   |                |                                                                                                    |                   |            |
|                                     |       |                |                                                                                                    |                   |            |
| Grupes                              |       |                |                                                                                                    |                   |            |

| Gestão de                                |                                    |                                    |
|------------------------------------------|------------------------------------|------------------------------------|
| (SF) Gestão de Participações             | Acionárias                         |                                    |
| (SME) Gestão de Pessoas: Ev              | olução Funcional da Educação       | Procurar pelo processo "Gestão de  |
| (SMG/SMIT/SF) Gestão de Pe               | essoas: Prontuários funcionais     | Pessoas: Averbação de Tempo de     |
| Gestão de Pessoas: Autorizaç             | ão para Abertura de Concurso Pút   | Serviço, inclusive extramunicipal" |
| Gestão de Pessoas: Autorizaç             | ão Para Contratação Emergencial    | d                                  |
| Gestão de Pessoas: Averbaçã              | o de Tempo de Serviço, inclusive e | extramunicipal                     |
| Gestão de Pessoas: Certidão              |                                    |                                    |
| Gestão de Pessoas: Pedido de<br>Público  | e Autorização de Nomeação de Ap    | rovados em Concurso                |
| Licitação: Gestão de Contratos           | 5                                  |                                    |
|                                          |                                    |                                    |
|                                          |                                    |                                    |
|                                          |                                    |                                    |
|                                          | Nível de aces                      | so: "Restrito".                    |
| vel de Acesso } Siglioso Hinófese Legal: | Restrito                           | O Público                          |
|                                          |                                    |                                    |

**2.2.** Digitalizar os documentos do servidor e devolver ao interessado para que o mesmo faça a guarda. Após recolher e digitar os documentos, abrir o processo do mesmo lembrando-se da geração do Protocolo ao servidor.

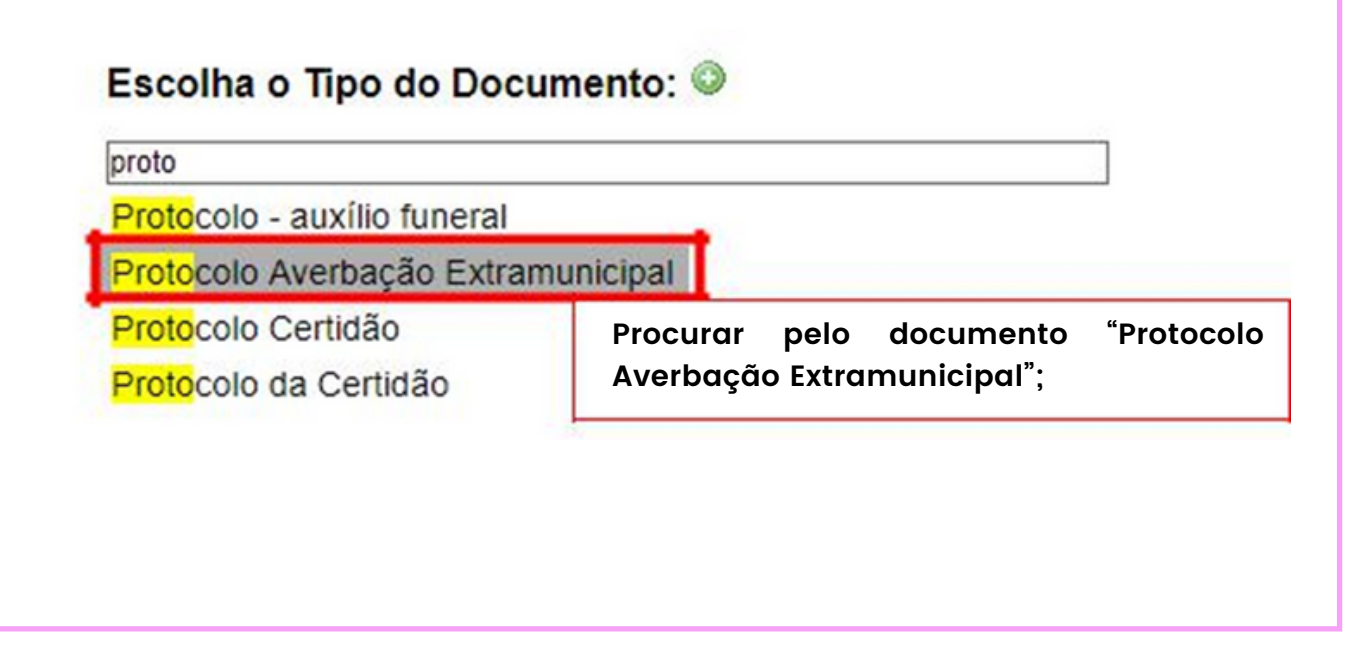

| PREFEITURA DO MUNICÍPIO DE SÃO PAULO<br>PREFEITURA DO MUNICÍPIO DE SÃO PAULO                                                                                                    |                                                                                                    |
|----------------------------------------------------------------------------------------------------|----------------------------------------------------------------------------------------------------|
| TESTE - Unidade de Teste 1<br>Viaduto do Chá, 15, - Bairro Sé - São Paulo/SP - CEP 01002-9i<br>Telefone: (61) 2222-9999<br>PROTOCOLO<br>AVERBAÇÃO EXTRAMUNICIPAL<br>TOCOLO Nº 9999.2019.0000145-1<br>Paulo, 06 de Fevereiro de 2019. | 00<br>Lembre-se!<br>Os dados dentro do Protocolo<br>devem ser preenchidos antes da<br>assinatura e impressão!!! |
| IME DO REQUERENTE: MARIA DO ROSÁRIO DA SILVA                                                                                                    |                                                                                                    |

2.2.1. Inserir os documentos:

- Requerimento (Documento Externo) Obrigatório;
- RG, CPF (Documento Externo) Obrigatório;
- Certidão de Tempo de Contribuição (Documento Externo) Obrigatório;
- Declaração de Devolução da CTC (Documento Externo) Obrigatório;
- Holerite (Obrigatório para os casos de Monitor de Mobral e quando a Unidade julgar necessário);
- Declaração da Escola, com firma reconhecida, discriminando as atividades de magistério exercidas, bem como a área de atuação (Educação Infantil, Ensino Fundamental e Médio); para professores que desejem averbar para fins de aposentadoria especial – magistério.

|                                                                                                    | Escolha                 | a o Tipo do Doc                     | umento:      | •                          |  |
|----------------------------------------------------------------------------------------------------|-------------------------|-------------------------------------|--------------|----------------------------|--|
| Inserir os documentos recolhidos                                                                                                    | Externo                 |                                     |              |                            |  |
| do servidor como "DOC Externo"                                                                                                    | APPGG                   | <ul> <li>Avaliação do PT</li> </ul> | I pela chefi | ia imediata                |  |
|                                                                                                    | Análise de fornecimento |                                     |              |                            |  |
|                                                                                                    | Ateste de               | e fornecimento/pre                  | estação de   | ntro do prazo              |  |
|                                                                                                    | Averbaç                 | ão de Tempo Extra                   | amunicipal   |                            |  |
|                                                                                                    | Cancela                 | mento Averbação                     | de Tempo     |                            |  |
|                                                                                                    | Cancela                 | mento de Certidão                   | )            |                            |  |
|                                                                                                    | Certidão                | por Tempo de Co                     | ntribuição   |                            |  |
|                                                                                                    | Certidão                |                                     |              | Lembre-se!                 |  |
|                                                                                                    | Comunio                 | ado                                 |              | A data no preenchimento de |  |
| Registrar Documento Externo                                                                                                    |                         |                                     |              | um "Documento Externo" é d |  |
|                                                                                                    |                         |                                     | _            | data de recebimento do     |  |
| Tipo do Documento:<br>Requerimento de Averbação Extramunicipal                                                                                                    |                         | 06/02/2019                          |              | mesmo;                     |  |
| Número / Nome na Árvore:                                                                                                    |                         | -                                   |              |                            |  |
| Formato                                                                                                    |                         | Tipo de Conferência:                |              |                            |  |
| Nato-digital     Dipitalizado nesta Unidade                                                                                                    |                         | Documento Original                  |              | •                          |  |
| Pamatanta                                                                                                    |                         |                                     |              |                            |  |
| lateration in the second second secon |                         |                                     |              | ₽ 🖻                        |  |
| (TRE #358000.                                                                                                    |                         |                                     |              |                            |  |
|                                                                                                    |                         |                                     |              | - ♪ ≧×<br>全寻               |  |
| Classificação por Assuntos:                                                                                                    |                         |                                     |              | *                          |  |
|                                                                                                    |                         |                                     |              |                            |  |
|                                                                                                    |                         |                                     |              | **                         |  |
| Qbservações desta unidade:                                                                                                    |                         |                                     |              |                            |  |
|                                                                                                    |                         |                                     |              |                            |  |
| Nivel de Acesso                                                                                                    |                         |                                     |              |                            |  |
|                                                                                                    |                         |                                     |              |                            |  |

Devolver a CTC, o requerimento e demais documentos do servidor após digitalização;

1.4. Os documentos deverão ser inseridos no Processo SEI na ordem descrita no item 1.3;

**1.5.** Inserir como DOC interno o documento "Solicitação de Averbação Extramunicipal", referenciando o número SEI do requerimento, CTC e dos documentos apresentados.

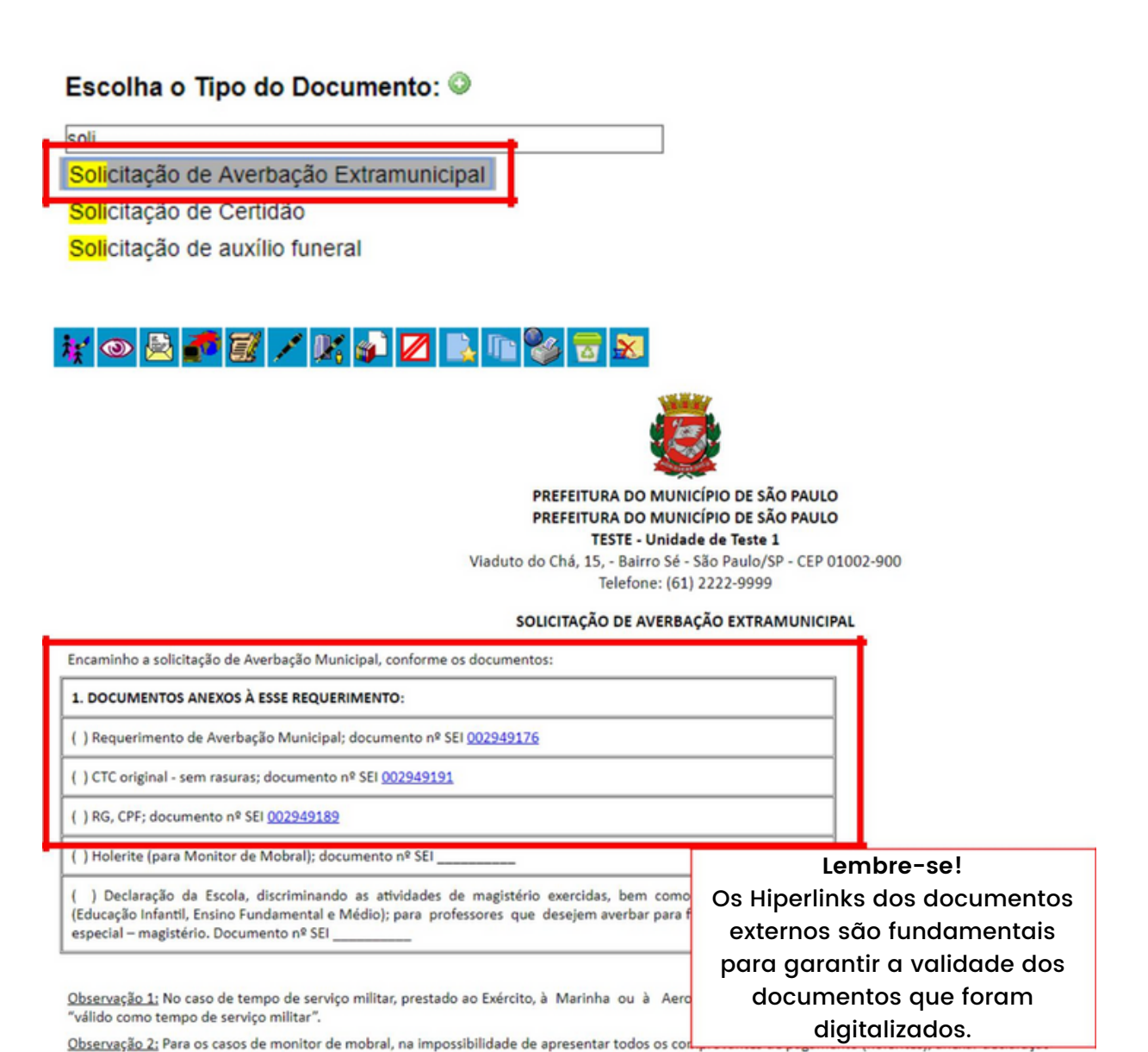

o ônus da prova e cópia autenticada de outros documentos para comprovar que prestou serviços ao MOBRAL no Município de São Paulo (exemplo:

**1.6.** Não se esqueça de gerar e entregar o protocolo para o servidor acompanhar o andamento do Processo Eletrônico!

#### 2. PROCEDIMENTOS PARA CONTAGEM DO TEMPO

 Imprimir a FICHA FUNCIONAL (Histórico Funcional > Vínculos Funcionais > Consultas), do RF validado (todos os vínculos).

2.1. Se o RF do interessado não estiver validado, antes de prosseguir com a apreciação do pedido, adotar todos os procedimentos para a validação (vide Manuais de Procedimentos Cadastro Geral-SIGPEC e Contagem de Tempo-SIGPEC). AVERBAÇÃO DE TEMPO DE SERVIÇO (Histórico Funcional > Contagem de Tempo), verificar se consta averbação de tempo de serviço Extramunicipal e/ou Municipal.

| hon Histórico Funcional Yagas Treinamento                                                                                                    | Medicina e Segurança Concursos Processos Tabelas Qutros Módulos Janela       |
|----------------------------------------------------------------------------------------------------|------------------------------------------------------------------------------|
| Busca Funcionário         Dados Pessoais         Dependentes         Pensões Especiais         Yínculos Funcionais         Provimentos e Lotações         Exercícios         Designações         Bubstituições         Eventos         Qonsultas         Atributos         Licenças e Afastamentos         Erequência | Criada em<br>24401/2019 - 14:58:33                                           |
| Eérias<br>Contagem de Tempo                                                                                                    | Averbação de Tempo de Serviço                                                |
| Pastas Funcionais<br>Benefícios<br>Atos Coletivos<br>Registros Pendentes<br>Gestão Eletrônica de Documentos<br>Diversos<br>Previdência                                                                                                    | Eracionamento de Vínculos<br>Lauda e Publicação de ATS<br>Conversão de Tempo |

Nas telas FICHA FUNCIONAL, FREQUÊNCIA E LICENÇAS E AFASTAMENTOS, verificar se consta para o servidor:

- Licença para tratar de interesses particulares (LIP);
- Licença à funcionária casada com funcionário público civil ou militar;
- Afastamento sem percepção de vencimentos decorrente de inquérito administrativo - faltas;
- Afastamento com prejuízo de vencimentos e das demais vantagens do cargo;
- Afastamento sem percepção de vencimentos, decorrentes de retratação ao pedido de exoneração ou dispensa, nos termos do disposto da Portaria Intersecretarial nº 03/96/SJ/SMA, publicada no DOC de 10/05/96;
- Afastamento para regularizar situação funcional; com prejuízo de vantagens;
- Tempo de serviço Extramunicipal e/ou Municipal já averbado

Se sim, verificar os períodos averbados.

2.2. O período em que o servidor exerceu as funções de magistério na educação infantil e no ensino fundamental e médio (atividades docentes - sala de aula) poderá ser averbado para fins de aposentadoria especial magistério.

Podem ser averbados os períodos concomitantes com:

- Licença para tratar de interesses particulares (LIP), de períodos até 10/08/2005 (Art. 11 do Decreto nº 46.860/2005);
- Licença à funcionária casada com funcionário público civil ou militar, de períodos até 10/08/2005 (Art. 11 do Decreto nº 46.860/2005);
- Afastamento sem percepção de vencimentos decorrente de inquérito administrativo - faltas;
- Afastamento com prejuízo de vencimentos e das demais vantagens do cargo;
- Afastamento para regularizar situação funcional;
- Afastamento por acúmulo de cargo;

Não podem ser averbados os períodos concomitantes com:

- Tempo trabalhado na PMSP;
- Averbações anteriores;
- Constantes em duas ou mais CTC em um mesmo PA;
- Constantes de duas ou mais CTC em PA diferentes, ambas em análise, para o mesmo servidor;
- Constantes na mesma CTC;
- Período de LIP na PMSP, após 11/08/2005;

Efetuar a contagem do tempo de serviço/contribuição:

 Verificar os períodos consignados na CTC que podem ser averbados, desprezando os tempos fictícios prestados após 16/12/98 e os concomitantes, efetuando os cálculos necessários;

**OBSERVAÇÃO 2.1:** Considera-se tempo de serviço ficto aquele em que, cumulativamente, não ocorreu o decurso do tempo e o recolhimento da respectiva contribuição previdenciária (Decreto nº 52.115/2011) - Apurado o tempo em AAMMDD, converter o resultado obtido em dias líquidos utilizando a Tabela de conversão de tempos pelo SIGPEC;

Exceto para as CTC do Estado, o cálculo a ser utilizado é "data sobre data", acrescentando um dia (vide exemplo no ANEXO III);

**OBSERVAÇÃO 2.2:** Se o tempo certificado na CTC estiver incorreto, solicitar ao servidor que providencie junto ao Órgão os acertos necessários;

Terminada a contagem, digitar no SIGPEC, os dados levantados para efetuar a averbação e a emissão dos Relatórios que farão parte do processo de averbação;

#### 3. ABA – DADOS PRINCIPAIS

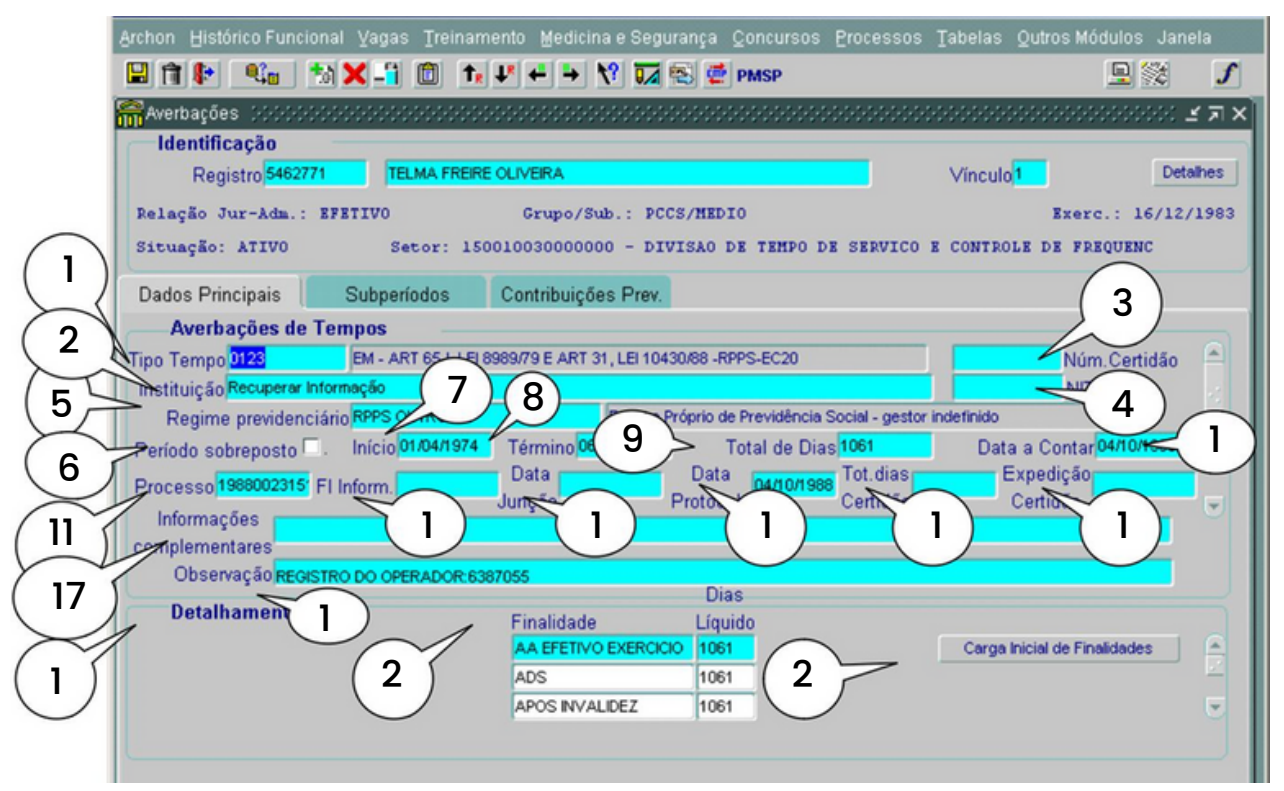

#### REGISTRO

Tipo de Tempo > lista de valores

1. O Tipo de Tempo identifica a característica da averbação e para que finalidades serão utilizadas, de acordo com a Lei correspondente. Este campo possui lista de valores com a descrição de cada um dos tipos.

OBSERVAÇÃO: os códigos de averbação foram mantidos. (Vide Manual de procedimentos para Averbação de Tempo de Serviço/Contribuição Extramunicipal e Municipal).

2. Instituição – é um campo tabulado, com lista de valores, em ordem alfabética, ondeserá informada a instituição origem da averbação. Quando não houver a instituição na lista de valores, providenciar a solicitação através do e-mail institucional da Divisão: smg-cogep-derh3@prefeitura.sp.gov.br.

OBSERVAÇÃO: Deve ser autuado um processo para cada Instituição.

3. Número da Certidão – deverá ser digitado de acordo com a Certidão.

**4.** NIT (Número de Identificação do Trabalhador) – deve ser informado. (Utilizado apenas nas averbações do INSS).

5. Regime Previdenciário do servidor no órgão de origem constante da certidão. (Lista de valores).

Quando não constar o Regime de Previdência na Lista de Valores, providenciar a solicitação junto ao DRH, devendo informar o nome completo, a sigla e o número do CNPJ (vide Comunicado 004/DERH-3/2016).

**OBSERVAÇÃO:** Foram criados alguns tipos de Regimes como segue:

a. REG PREV INDEFINIDO – Regime previdenciário e gestor indefinido – criado somente para a migração. Através dos códigos "Tipo de Tempo" não era possível saber o regime previdenciário (RPPS ou RGPS).

b. RGPS – Regime Geral de Previdência Social – utilizar quando a contribuição tiversido para o RGPS/INSS.

c. RPPS – Regime Próprio de Previdência Social – IPREM – utilizar quando a contribuição tiver sido para o IPREM.

d. RPPS OUTROS – Regime Próprio de Previdência Social – Gestor
 Indefinido – criado somente para a migração. Através dos códigos "Tipo de Tempo" quando não era possível saber o Gestor.

#### ATENÇÃO:

No caso das averbações que constem "REG PREV INDEFINIDO" e "RPPS OUTROS" – solicita-se:

a) analisar a averbação com relação ao regime de contribuição, e

b) no caso de ser RPPS, e não constar da lista de valores, pedir a criação do Órgão/ Instituição ao DRH; informando o nome completo do Gestor do Regime, Sigla, CNPJ, endereço completo (vide Comunicado 004/DERH-3/2016).

6. Período Sobreposto – deve ser marcado quando a averbação tiver um período concomitante com o prestado na PMSP e/ou de outra averbação.

**OBSERVAÇÃO:** Se aplica também, para a averbação de tempo referente à reversão de licença médica (códigos 0002, 0079, 0080, 0087, 0132, 0133, 0134, 0135)

7. Início = Data inicial do primeiro subperíodo averbado.

8. Término = Data final do último subperíodo averbado.

9. Total de Dias – por concepção do programa, o total de dias é calculado automaticamente pelo sistema em dias – bruto.

Por isso, a quantidade de dias brutos deve ser deletado e incluído o correto (em dias líquidos), de acordo com o que será publicado.

**OBSERVAÇÃO:** para converter o resultado obtido em anos, meses e dias, em quantidade de dias, utilizar a Tela de Conversão do SIGPEC. (histórico funcional -> contagem de tempo -> conversão de tempo);

Histórico Funcional >>> Contagem de Tempo >>> Averbação de Tempo de Serviço

| Data Início | Data Fim | Dias |   |  |
|-------------|----------|------|---|--|
|             |          |      | - |  |
|             |          |      |   |  |
|             |          |      |   |  |
|             |          | [    | - |  |
|             |          | [    |   |  |

10. Data a Contar – é a data a partir de quando a averbação produzirá efeitos na contagem. (data do protocolo e/ou vide Portaria 112/SMG.G/2007 – DOC = 22/09/2007 e Portaria 154/SMG.G/2007 – DOC = 12/12/2007.

11. Número do Processo – deverá ser digitado de acordo com o processo (com ponto, traço, etc).

**OBSERVAÇÃO:** Quando existir mais de um Tipo Tempo no mesmo despacho, deve digitar o nº do processo idêntico para todos os códigos (com pontos, traços,etc)

12. Fl. Informação – é o número de junção na Folha de Informação do processo de averbação.

13. Data de Junção – é a data correspondente ao dia em que se faz a junção da Folha de Informação, do Despacho, Ofício e da Folha de Arquivo do processo de averbação.

**OBSERVAÇÃO:** A data de junção é obrigatória e deve ser digitada corretamente, pois interfere na geração dos Relatórios que farão parte do processo de averbação.

14. Data do Protocolo - de autuação do processo da averbação.

15. Total de Dias da Certidão – os que constam na Certidão.

16. Data da Expedição da Certidão – a que consta na Certidão.

17. Informações complementares – vide lista de valores para a escolha da descrição correspondente, quando se aplicar. Quando não houver a descrição necessária na lista de valores, providenciar a solicitação junto ao DRH.

18. Observações – campo livre para uso da Unidade.

**OBSERVAÇÃO:** A informação digitada neste campo, não constará dos Relatórios da averbação. Após o preenchimento salvar as informações.

#### ATENÇÃO:

 Não incluir nenhum dado em "Mostra Publicação", que será alimentado automaticamente após clicar em "Gerar Publicação" (vide tela "Publicação de ATS").

- Para servidor com duplo vínculo na PMSP, que queira fracionar/dividir o tempo para averbar nos 2 vínculos, deve autuar o PA para cada vínculo.
- No processo de averbação, deve conter apenas uma certidão de tempo de contribuição/serviço.
- Quando se tratar de averbação de tempo referente à reversão de licença médica (cód. 0002, 0079, 0080, 0087, 0132, 0133, 0134, 0135), o período inicio e término será o mesmo da averbação correspondente (principal). Estes Tipos de Tempo não possuem subperíodos.
- Quando se tratar de códigos Históricos, recuperar pelos códigos atuais para que o tempo seja incluído em extratos para aposentadoria.

OBSERVAÇÃO: Vide comunicado nº 21/DRH-3/2009.

19. Detalhamento – É a 2ª parte desta Tela, na qual se visualiza os dias líquidos averbados e as finalidades;

**20. Carga Inicial de Finalidades** – Ao pressionar este botão, os campos do item 21 serão preenchidos automaticamente, conforme fins válidos para o Tipo de Tempo informado (campo 1);

**OBSERVAÇÃO:** Para o tempo ser computado conforme o averbado, os dias constantes da Finalidade deve ser igual ao total de Dias (campo 9), após a devida alteração.

**OBSERVAÇÃO:** Caso ocorra de pressionar este botão e não tiver acertado o Total de Dias (Campo 9):

a) excluir os dados Finalidade a Finalidade (campo 21) e salvar a transação;

b) acertar a quantidade do campo 9 e salvar a transação;

c) pressionar novamente o botão (Carga Inicial de Finalidades) e salvar a transação.

**OBSERVAÇÃO:** Quando, após pressionar o botão, não aparecer nenhuma finalidade ou apenas uma parte delas, significa que este "Tipo de Tempo" é código histórico e, portanto, deve ser verificado qual o novo código a ser utilizado.

21. Finalidade- Corresponde às finalidades com o respectivo tempo averbado

#### ATENÇÃO:

Quando houver a(s) finalidade(s) Aposentadoria e/ou Aposentadoria Magistério, iluminar a linha correspondente de forma a que se abrirão, automaticamente, dois campos adicionais para a inclusão dos dias líquidos apurados até 16/12/1998 e 31/12/2003, respectivamente, que serão utilizados nas contagens de aposentadoria, inclusive para pedágios, portanto:

#### I) para o campo até 16/12/1998:

a) Data início e data fim da averbação menor que 16/12/1998-repetir os dias averbados;

b) Data início da averbação menor que 16/12/1998 e data fim maior que 16/12/1998 – calcular o tempo até 16/12/1998;

 c) Data início e data fim da averbação maior que 16/12/1998 – deixar em branco;

#### I) para o campo até 31/12/2003:

a) Data Início e data fim da averbação menor que 31/12/2003 - repetir os dias averbados;

b) Data início da averbação menor que 31/12/2003 e data fim maior que 31/12/2003 – calcular o tempo até 31/12/2003;

c) Data início e data fim da averbação maior que 31/12/2003 – deixar em branco;

Após o preenchimento, salvar as informações.

#### 4. ABA – SUBPERÍODOS

Informações complementares da averbação

| Averbações (Additional)                                                                       |                                                                                                    |                                |         |
|-----------------------------------------------------------------------------------------------|----------------------------------------------------------------------------------------------------|--------------------------------|---------|
| Identificação<br>Registro 6387055<br>Relação Jur-Adm.: EFETIVO<br>Situação: INATIVO Setor: 11 | MARIA APARECIDA FERREIRA<br>Grupo/Sub.: PCCS/MEDIO Exerc.: 19/02/<br>0000000000028 - APOSENTADOS SEMPLA | Vinculo <mark>1</mark><br>1992 | Detaile |
| Dados Principais S                                                                            | ubperíodos Contribuições Prev.                                                                          |                                |         |
| Sub-períodos —                                                                                | 1<br>Tipo PERIODOS CERTIDAO                                                                             | 1                              | Ē       |
| Sequencia                                                                                     | 4 5 6                                                                                                   |                                |         |
| 3 Início Subperíodo<br>20.07/1978                                                             | Fim Subperíodo Conta subperíodo?                                                                        | Permite Sobreposição<br>NAO    |         |
| Informações Compl.                                                                            |                                                                                                    |                                |         |
|                                                                                               |                                                                                                    |                                |         |

1. Tipo – Escolher de acordo com a lista de valores; em geral "PERÍODOS CERTIDÃO".

**2. Sequência** – Número sequencial do subperíodo. Cada número da sequência corresponde a um período da certidão.

**OBSERVAÇÃO:** Deve ser informado os períodos averbados e os não averbados, informando na coluna "informações complementares" o motivo pelos quais não serão averbados.

O número sequencial do subperíodo é por Tipo de Tempo (código), ou seja, se alterar o Tipo de Tempo deve-se reiniciar a sequência.

3. Início Subperíodo – Data inicial do subperíodo.

4. Fim Subperíodo – Data final do subperíodo.

5. Conta Subperíodo – Informa se o subperíodo é para ser contado ou não. No caso de subperíodos concomitantes, a parte concomitante pode ser contada somente uma vez. Esta informação será utilizada para separar corretamente os subperíodos em relatórios. Uma lista de valores apresentará "NÃO Conta subperíodo" e "SIM, Conta subperíodo".

OBSERVAÇÃO: O subperíodo averbado deve constar como "SIM".

6. Permite Sobreposição – Informa se é permitida a averbação no caso de existir concomitância com outro subperíodo. Isso pode ocorrer em subperíodos para compensar uma licença sem vencimentos (LIP).

Uma lista de valores apresentará "NÃO" e "SIM".

**OBSERVAÇÃO:** O subperíodo averbado deve constar "SIM, Conta subperíodo", e "NÃO, Permite Sobreposição",

O subperíodo não averbado deve constar "NÃO, Conta subperíodo" e "NÃO, Permite Sobreposição".

7. Informações complementares – Para impressão de Relatórios que farão parte do processo da averbação.

Consulte a Lista de Valores para localizar a descrição correspondente, quando se aplicar. Quando não houver a descrição necessária na Lista de Valores, providenciar a solicitação junto ao DRH.

OBSERVAÇÃO: Deve ser utilizada apenas uma descrição (código) para cada período.

8. Folha Processo – para anotar o número da junção que consta a certidão de tempo de contribuição/serviço, juntada ao PA. Após o preenchimento, salvar as informações.

**OBSERVAÇÃO:** Para a inclusão de mais de um subperíodo deve-se clicar no botão "Cria novo registro em branco abaixo do registro corrente".

Impressão dos Relatórios que farão parte do processo da averbação é composto por:

- Folha de informação sobre a averbação de tempo extramunicipal (Anexo I);
- Despacho (Anexo I);
- Ofício destinado ao órgão expedidor da certidão;

Archon -> Relatórios -> Executa Relatório

Executa Relatório -> Lista de Valores ou F9 -> C\_Ergon -> ok -> 04-Contagem -> Relatórios:08 ATS -> Executar Relatório

#### ATENÇÃO:

As regras para os campos acima mudaram:

**Processo –** O Campo do processo agora está adequado a receber números de processo SIMPROC e processos SEI;

Lembre-se! Para que o SIGPEC aceite os números dos processos devem ser retirados os "."(ponto),"-" (traço) e "/" (barra) antes de salvar;

Fl. Inform. e Data Junção – Os campos destacados não são mais obrigatórios para serem preenchidos, visto que o SEI já inseri essas informações automaticamente;

| Identificação<br>Registro |             |                  |                             |                           | Vínculo               | Detalhes     |
|---------------------------|-------------|------------------|-----------------------------|---------------------------|-----------------------|--------------|
| Dados Principais          | Subperíodos | Contribuições Pr | av.                         |                           |                       |              |
| Averbações de             | Tempos —    |                  |                             |                           |                       |              |
| ipo Tempo                 |             |                  |                             |                           | Nún                   | n.Certidão 🚔 |
| Instituição               | 100000      |                  |                             |                           | NIT                   | -0           |
| Regime previdence         | iário       |                  |                             |                           |                       |              |
| Período sobrenosto 🗌      | . Início    | Término          | Total de l                  | Dias                      | Data a Contar         |              |
| Processo                  | FI Inform.  | Data<br>Junção   | Data<br>Potocolo            | Tot.dias<br>Certidão      | Expedição<br>Certidão |              |
| complementares            |             |                  | Lem                         | bre-se!                   |                       |              |
| Observação                |             | 0                | s Campos                    | s "FI Infor               | 'm" e 🗖               |              |
| Detalhamento              |             | Finalidade "C    | )ata Junção<br>brigatório s | o" não serć<br>er preench | i mais                | alidades 🗎 🖻 |
| Dias até 16/12/1998       |             |                  | ongatorio s                 |                           | nao,                  |              |
|                           |             |                  |                             |                           |                       | -            |

#### 5. AVERBAÇÃO DE TEMPO - TEMPO DE SERVIÇO MUNICIPAL

OBSERVAÇÃO: Instrução para averbação de tempo, vide Manual de Procedimentos para averbação de Tempo de Serviço/Contribuição Extramunicipal e Municipal.

Histórico Funcional >>> Contagem de Tempo >>> Averbação de Tempo de Serviço.

| Averbações (Al-Marked)                     |                   |                     |                     |           |                |                               | র শার     |
|--------------------------------------------|-------------------|---------------------|---------------------|-----------|----------------|-------------------------------|-----------|
| Identificação                              |                   |                     |                     |           | Vincula        | 0                             | etalhes   |
| Registroj                                  | WOTONFER          |                     |                     |           | VINCUIU        | -                             | cital los |
| Relação Jur-Adm.: EF.<br>Situação: INATIVO | Setor: 12         | Grupo/Sub.: QI      | OSENTADOS SMS       | p         |                | Exerc.: 26/1                  | 2/1962    |
| Dados Principais                           | Subperíodos       | Contribuições Prev. |                     |           |                |                               |           |
| Averbações de Ter                          | npos              |                     |                     |           |                |                               |           |
| Tipo Tempo <mark>0089</mark>               | TEMPO DIARISTA    | ATÉ 25/12/1962      |                     |           |                | Núm.Certidão                  | • ≙       |
| Instituição Recuperar Inform               | nação             |                     |                     |           |                | NIT                           |           |
| Regime previdenciário                      | RGPS              | Regime              | Geral de Previdênci | a Social  |                |                               |           |
| Período sobreposto 🗔 👘                     | Início 12/05/1952 | Término 25/12/1962  | Total de            | Dias 2097 | Data a Co      | ontar <mark>03/07/1982</mark> | 2         |
| Processo FI I                              | nform.            | Data                | Data                | Tot.dias  | Exped          | ição                          |           |
| Informações                                |                   | Junção              | Protocolo           | Certidão  | Certio         | ião '                         | 9         |
| complementares                             |                   |                     |                     |           |                |                               |           |
| Observação REGISTRO                        | DO OPERADOR:0     |                     |                     |           |                |                               |           |
| Detalhamento                               |                   | 1011 1011 IV        | Dias                |           |                |                               |           |
| D'UTUTION CONTROL                          |                   | Finalidade          | Liquido             |           | Course Inisial | la Cinatidadan                | 1 6       |
|                                            |                   | AR EFEITVO EXERCI   | 2097                |           | Carga iniciari | ae r intallualues             |           |
|                                            |                   | APOSENTADONIA       | 2037                |           |                |                               |           |
| Dias até 15                                | /12/1998          |                     |                     |           |                |                               | 0         |

- 1. Selecionar o vínculo.
- 2. Aba Dados Principais:
  - a) Selecionar Tipo de Tempo.
  - b) Preencher os campos:
    - Instituição = PREFEITURA DO MUNICÍPIO DE SÃO PAULO SP;
    - Regime Previdenciário = RPPS IPREM;
    - Período sobreposto marcar se necessário;
    - Início;
    - Término;
    - Total de Dias acertar para a quantidade de dias averbados;
    - Data a Contar É a data a partir de quando a averbação produzirá efeitos na contagem.

**OBSERVAÇÃO:** Vide Portaria 112/SMG.G/2007 - DOC = 22/09/2007 e Portaria 154/SMG.G/2007 - DOC = 12/12/2007.

- Processo se houver, se não, digite 9, uma vez que se trata de campo obrigatório;
- Data Protocolo se houver processo;
- Observação se necessário.
- 3. Após o preenchimento, salvar as informações.

#### 4. Deatalhamento

a) Pressione o botão "Carga Inicial de Finalidades".

#### ATENÇÃO:

Quando houver a(s) finalidade(s) Aposentadoria e/ou Aposentadoria Magistério, iluminar a linha correspondente, de forma a que se abrirão, automaticamente, dois campos adicionais para a inclusão dos dias líquidos apurados até 16/12/1998 e 31/12/2003, respectivamente, que serão utilizados nas contagens de aposentadoria, inclusive para Pedágio, portanto:

#### I - para o campo até 16/12/1998:

a) data início e data fim da averbação menor que 16/12/1998-repetir os dias averbados;

b) data início da averbação menor que 16/12/1998 e data fim maior que 16/12/1998 – calcular o tempo até 16/12/1998;

c) data início e data fim da averbação maior que 16/12/1998- deixar em branco;

#### II - para o campo até 31/12/2003:

a) data início e data fim da averbação menor que 31/12/2003 – repetir os dias averbados;

b) data início da averbação menor que 31/12/2003 e data fim maior que 31/12/2003 – calcular o tempo até 31/12/2003;

c) data início e data fim da averbação maior que 31/12/2003 – deixar em branco.

5. Após o preenchimento, salvar as informações.

6. Aba – Subperíodos:

a) preencher os campos:

- Tipo (deve-se utilizar "PERÍODOS CERTIDÃO");
- Sequencial;
- Início Subperíodo;
- Fim Subperíodo;
- Conta Subperíodo;
- Permite Sobreposição.
- 6. Após o preenchimento, salvar as informações.

7. Publicações: se existir, incluir pela tela "Mostra Publicações"

a) clicar no botão de Publicações, se houver, e preencher os campos "Data do D.O.", "Tipo do D.O.", "Autoridade", "Motivo" e, se necessário, "Observação".

9. Após o preenchimento, salvar as informações.

#### XI – LICENÇA PRÊMIO AVERBADA EM DOBRO Conversão de Licença Prêmio em Tempo de Serviço

Histórico Funcional >>> Contagem de Tempo >>> Averbação de Tempo de Serviço:

| Averbações                            |                                |                               | North Street                                                                                                    | 18×     |
|---------------------------------------|--------------------------------|-------------------------------|----------------------------------------------------------------------------------------------------|---------|
| Identificação                         |                                |                               | 10000                                                                                                    |         |
| Registro 1011871                      | LIETA DE LIMA                  |                               | Vínculo <mark>2</mark> D                                                                                         | etalhes |
| Relação Jur-Adm.: EFETIVO             | Grupo/Sub.: QU.                | ADRO GERAL/MEDIO              | Exerc.: 01/1                                                                                                    | 2/1947  |
| Situação: INATIVO Se                  | etor: 1800000000028 - AP       | OSENTADOS SMS                 |                                                                                                    |         |
| Dados Principais Subperi              | íodos Contribuições Prev.      |                               |                                                                                                    |         |
| Averbações de Tempos                  |                                |                               |                                                                                                    |         |
| Tipo Tempo <mark>0005 LICENÇ</mark> / | A-PRÊMIO AVERBADA EM DOBRO - / | ANT EC20                      | Núm. Certidão                                                                                                    |         |
| Instituição PMSP                      |                                |                               | NIT                                                                                                    |         |
| Regime previdenciário RPPS            | Regime I                       | Próprio de Previdência Social | and the second second second second second second second second second second second second second second second |         |
| Período sobreposto 🗖 👘 Início 🛛       | 01/09/1960 Término 01/09/1960  | Total de Dias <mark>60</mark> | Data a Contar <mark>01/09/1960</mark>                                                                            |         |
| Processo FI Inform                    | Data                           | Data 01.09/1960 Tot. dias     | Expedição                                                                                                    |         |
| Informações                           | Junção                         | Protocolo Certidão            | Certidão                                                                                                    |         |
| complementares                        |                                |                               |                                                                                                    |         |
| Observação REGISTRO DO OPE            | RADOR:7260920                  |                               |                                                                                                    |         |
| Detalhamento                          |                                | Dias                          |                                                                                                    |         |
| Detamanento                           | Finalidade                     | Líquido                       |                                                                                                    | 1.0     |
|                                       |                                | 60                            | Carga Inicial de Finalidades                                                                                     |         |
|                                       |                                | IRA 00                        |                                                                                                    | -       |
| Dias até 15/12/199                    | 8 DISPONIBILIDADE              | 00                            |                                                                                                    | e       |
| 60                                    |                                |                               |                                                                                                    | 10      |

| Averbações (Althorida)<br>Identificação  | 0000000000000 |                                                                     | *************          | 00000000000 <u>-</u> A |
|------------------------------------------|---------------|---------------------------------------------------------------------|------------------------|------------------------|
| Registro 101187                          | JULIETA D     | E LIMA                                                              | Vínculo <mark>2</mark> | Detalhes               |
| Relação Jur-Adm.: )<br>Situação: INATIVO | Setor:        | Grupo/Sub.: QUADRO GERAL/MEDIO<br>180000000000028 - APOSENTADOS SMS |                        | Exerc.: 01/12/194      |
| Dados Principais                         | Subperíodos   | Contribuições Prev.                                                 |                        |                        |
|                                          |               | Número Quinquênio <mark>2</mark>                                    |                        |                        |

Selecionar o vínculo.

#### 1. Aba – Dados Principais

a) Selecionar Tipo de Tempo:

- Código 0005 (LICENÇA-PRÊMIO AVERBADA EM DOBRO ANT EC20)
- Código 0012 (LICENÇA-PRÊMIO AVERBADA EM DOBRO APÓS EC20).

a) Preencher os campos:

- Instituição = PREFEITURA DO MUNICÍPIO DE SÃO PAULO SP;
- Regime Previdenciário = RPPS IPREM;
- Período sobreposto = deve ser marcado;
- Início = data início do período aquisitivo do referido quinquênio;
- Término = data fim do período aquisitivo do referido quinquênio;
- Total de Dias = acertar para a quantidade de dias averbados;
- Data a Contar = data da publicação;
- Processo = 0 (uma vez que a solicitação não é feita através de processo administrativo);
- Clicar em período sobreposto;
- Observação = se necessário.

2. Após o preenchimento, salvar as informações.

#### 3. Detalhamento:

a) Pressionar o botão "Carga Inicial de Finalidades".

#### ATENÇÃO

Quando houver a finalidade Aposentadoria, iluminar a linha correspondente, de forma a que se abrirá, automaticamente, um campo adicional para a inclusão dos dias líquidos averbados até 16/12/1998, que serão utilizados nas contagens de aposentadoria que necessitem de Pedágio.

4. Após o preenchimento, salvar as informações.

#### 5. Aba – Subperíodo:

a) Preencher os campos

- Tipo = Número Quinquênio;
- Sequencial = 1
- Número Quinquênio = informar o número do quinquênio correspondente.
- 6. Após o preenchimento, salvar as informações.

#### 7. Publicações:

a) clicar no botão de Publicações e preencher os campos "Data D.O.", "Tipo do D.O.", "Autoridade", "Motivo" e, se necessário, "Observação".

8. Após o preenchimento, salvar as informações.

#### ATENÇÃO

1. Cadastrar apenas um quinquênio por transação.

2. O período referente à data início e data fim será utilizado quando a contagem tiver que ser proporcional ao período aquisitivo da Licença-Prêmio.

3. A migração considerou como data início e data fim a data da publicação. Cabe esclarecer que, se não forem alteradas essas datas, a Averbação de Licença-Prêmio não será considerada nas contagens referidas no item 2.

Após o preenchimento das informações no SIGPEC, ir em ARCHON > RELATÓRIOS > EXECUTA RELATÓRIOS.

| Mensagens<br>Configuração<br>Segurança<br>UF/Municípios/Bairros<br>Tabelas<br>Subperíodos Contribuições Prev.<br>Pessoas<br>Augitoria<br>Relatórios<br>Relatórios<br>Executa Relatórios<br>Erros<br>Login<br>Sair<br>Observação<br>Data Contal de Dias<br>Data a Contar<br>Protocolo<br>Certidão<br>Certidão<br>Ce | Detainamento                     | dades        |
|----------------------------------------------------------------------------------------------------|----------------------------------|--------------|
| Mensagens<br>Qonfiguração<br>Segurança<br>UF/Municípios/Bairros<br>Tabelas<br>Setores<br>Subperíodos<br>Subperíodos<br>Subperíodos<br>Subperíodos<br>Contribuições Prev.<br>Pessoas<br>Augitoria<br>Rotipas<br>Teclas<br>Erros<br>Login<br>Sair<br>Cosservação<br>Consultas<br>Contribuições Prev.<br>Pessoas<br>Contribuições Prev.<br>Data a Contar<br>Data a Contar<br>Data Contar<br>Data Certidão<br>Certidão<br>Certid   | Detalhamente                     |              |
| Mensagens Configuração Vinculo Segurança UF/Municípios/Bairros Tabelas Subperíodos Contribuições Prev. Pessoas Augitoria Rotigas Cadastro de Relatórios Relatórios Teclas Feclas Feclas Feclas Gerador de Relatórios Agendados Ogin Ogin Ogerador de Relatórios                                                                                                    | Observação                       |              |
| Mensagens Qonfiguração Vinculo Vinculo                                                                                                    | ogin                             |              |
| Mensagens Qonfiguração Vínculo Vínculo Vínculo UF/Municípios/Bairros Tabelas Subperíodos Contribuições Prev. Pessoas Augitoria Rotigas Rotigas Cadastro de Relatórios Teclas Erros Cadastro de Relatórios Cadastro de Relatórios Expedição                                                                                                    |                                  |              |
| Mensagens Qonfiguração Vinculo Vinculo Vinculo UF/Municípios/Bairros Iabelas Subperíodos Contribuições Prev. Pessoas Augitoria Rotinas Cadastro de Relatórios Teclas Teclas Data a Contar                                                                                                    | rros                             |              |
| Mensagens Qonfiguração Vinculo Vinculo                                                                                                    | erlas                            |              |
| Mensagens<br>Qonfiguração<br>Segurança<br>UF/Municípios/Bairros<br>Tabelas<br>Setores<br>Subperíodos Contribuições Prev.<br>Pessoas<br>Augitoria<br>Rotinas                                                                                                    | elatórios                        |              |
| Mensagens Qonfiguração Vinculo Vinculo UF/Municípios/Bairros Tabelas Setores Subperíodos Contribuições Prev. Pessoas Augitoria                                                                                                    | otinas                           | Certidao —   |
| Mensagens Qonfiguração Vínculo Vínculo                                                                                                    | uditoria                         | Autor A      |
| Mensagens<br>Configuração<br>Segurança<br>UF/Municípios/Bairros<br>Tabelas<br>Setores                                                                                                    | essoas                           |              |
| Mensagens<br>Configuração<br>Segurança<br>UF/Municípios/Bairros                                                                                                    | etores                           |              |
| Mensagens<br>Configuração<br>Segurança<br>UEMunicínios/Bairros                                                                                                    | abelas                           |              |
| Mensagens                                                                                                    | Egurança<br>F(Municínios/Bairros |              |
| Mensagens                                                                                                    | oniiguraçau<br>onuranca          | Detaines     |
|                                                                                                    | ensagens                         |              |
|                                                                                                    |                                  | 2000년 문 지    |
| Dutros Sistemas                                                                                                    | utros Sistemas                   | <b>=</b> 🕺 🧕 |

| Sistema Ergon                 | Sistema         | <ul> <li>3000000000000000000000000000000000000</li></ul> |                                          | 2000000000 × |  |  |
|-------------------------------|-----------------|----------------------------------------------------------|------------------------------------------|--------------|--|--|
| Grupo de Relatórios<br>Código | B Desc Localiza | Desc Localizar%                                          |                                          |              |  |  |
|                               | Sister          | na                                                       | Nome do Sistema                          | Versão       |  |  |
|                               | C_Had           | les                                                      | Gerenciamento de Transações Customizadas | 1.0          |  |  |
|                               | Hades           | (                                                        | Gerenciamento de Transações              | 6.4.         |  |  |
|                               | C Erg           | on                                                       | Customizações do Ergon                   | 1.0          |  |  |
| Nome                          |                 |                                                          |                                          |              |  |  |
|                               |                 |                                                          |                                          |              |  |  |
|                               |                 |                                                          | Localizar QK Cancelar                    | ., F         |  |  |

| Grupo de Relatórios                                                                                                    | -                                                                                                    |                                                                             |                                                                         |                                                                                        | 1 I                                                             |
|----------------------------------------------------------------------------------------------------|----------------------------------------------------------------------------------------------------|-----------------------------------------------------------------------------|-------------------------------------------------------------------------|----------------------------------------------------------------------------------------|-----------------------------------------------------------------|
| Código                                                                                                    | Descrição                                                                                                    |                                                                             |                                                                         |                                                                                        |                                                                 |
| 01 - Histórico Funcional                                                                                                    | Histórico Funcional                                                                                                    |                                                                             |                                                                         |                                                                                        |                                                                 |
| III2 - Folha                                                                                                    | Folia                                                                                                    |                                                                             |                                                                         |                                                                                        |                                                                 |
| U4 - Contagem                                                                                                    | Relatorios de conta                                                                                                    | igem de tempo                                                               |                                                                         |                                                                                        |                                                                 |
| - Jos - Prontuarios                                                                                                    | Relatorios do modu                                                                                                    | lo de controle de prontuarios                                               |                                                                         | J                                                                                      |                                                                 |
| Relatórios                                                                                                    |                                                                                                    |                                                                             |                                                                         |                                                                                        |                                                                 |
| Nome                                                                                                    | Descrição                                                                                                    |                                                                             |                                                                         |                                                                                        |                                                                 |
| 01 Comp. Tempo Serviço                                                                                                    | Composicao de Tempo de Serviço                                                                                                    |                                                                             |                                                                         | <u> </u>                                                                               |                                                                 |
| 01 Pedágio Comp. Tempo Servi                                                                                                    | Composicao de Ten                                                                                                    | mpo de Serviço - Pedágio                                                    |                                                                         |                                                                                        |                                                                 |
| 02 Extr. Tempo Serviço                                                                                                    | Extrato de Tempo d                                                                                                    | le Serviço                                                                  |                                                                         | 1                                                                                      |                                                                 |
| 02 Pedágio - Extr. Tempo Servi                                                                                                    | Extrato de Tempo de Serviço - Pedágio                                                                                                    |                                                                             |                                                                         | Denois                                                                                 | de selecion                                                     |
| 03 CTC - Certidão de Tempo de                                                                                                    | Certidão de Tempo de Contribuição                                                                                                    |                                                                             |                                                                         | Depois                                                                                 | de seleciona                                                    |
| 04 Evolução Euncional Magisté                                                                                                    | Evolução Euroional Manistério                                                                                                    |                                                                             |                                                                         | corretar                                                                               | nente os campo                                                  |
| UB ATS                                                                                                    | Averbação de Tempo Extramunicipal                                                                                                    |                                                                             |                                                                         | clique n                                                                               | o botão Execut                                                  |
| To Kerde Puricionanos Atastac                                                                                                    | Relação de turicionarios Arastados/comissionados/cietivos/sindicar Relat                                                                               |                                                                             |                                                                         | Relatório                                                                              | p!                                                              |
| I Tela de Execução do Re                                                                                                    | elatório (1997)                                                                                                    |                                                                             | Executar                                                                | Relatório                                                                              |                                                                 |
| Tela de Execução do Re                                                                                                    | alatório 2000                                                                                                    | CIPIO DE SAO PAULO                                                          | Executar                                                                | Relatório                                                                              | ⊼ ¥ 2000000000                                                  |
| Tela de Execução do Re<br>💇 1 - PMSP PREFEITU<br>Aurobação do Tombo                                                                | elatório 2000<br>URA DO MUNI                                                                                                    | CIPIO DE SAO PAULO                                                          | Executar                                                                | Relatório                                                                              | ₹ <u>≥</u> 300000000 <u>-</u> 7                                 |
| Tela de Execução do Re<br>1 - PMSP PREFEITU<br>Averbação de Tempo                                                                  | elatório (2000)<br>URA DO MUNI<br>Extramunic                                                                                                    | CIPIO DE SAO PAULO                                                          | Executer                                                                | Relatório                                                                              | se!                                                             |
| Tela de Execução do Re<br>2 1 - PMSP PREFEITU<br>Averbação de Tempo                                                                | elatório (2000)<br>URA DO MUNI<br>Extramunic                                                                                                    | CIPIO DE SAO PAULO                                                          | Executer                                                                | Lembre-s                                                                               | Se!<br>do processo                                              |
| Tela de Execução do Re<br>de I - PMSP PREFEITU<br>Averbação de Tempo                                                               | ura do MUNI<br>Extramunic                                                                                                    | CIPIO DE SAO PAULO<br>cipal                                                 | Executar<br>Buscar o<br>através o                                       | Lembre-s<br>número                                                                     | se!<br>do processo<br>de Valores é                              |
| Tela de Execução do Re<br>1 - PMSP PREFEITU<br>Averbação de Tempo<br>08 ATS                                                        | ura do MUNI<br>Extramunic                                                                                                    | CIPIO DE SAO PAULO<br>Sipal                                                 | Executar<br>Buscar o<br>através o<br>EUNDAMEN                           | Lembre-s<br>número<br>la Lista c                                                       | se!<br>do processo<br>de Valores é<br>que se os                 |
| Tela de Execução do Re<br>1 - PMSP PREFEITU<br>Averbação de Tempo<br>08 ATS                                                        | elatório 2000<br>URA DO MUNI<br>D Extramunic                                                                                                    | CIPIO DE SAO PAULO                                                          | Executar<br>Buscar o<br>através o<br>FUNDAMEN                           | Lembre-s<br>número<br>la Lista c<br>ITAL para                                          | se!<br>do processo<br>de Valores é<br>que se os                 |
| Tela de Execução do Re<br>1 - PMSP PREFEITU<br>Averbação de Tempo<br>08 ATS                                                        | elatório 2000<br>URA DO MUNI<br>• Extramunic<br>Tipo de destino                                                                                        | CIPIO DE SAO PAULO                                                          | Executer<br>Buscar o<br>através o<br>FUNDAMEN<br>document               | Lembre-s<br>número<br>la Lista c<br>ITAL para<br>os sejam e                            | se!<br>do processo<br>de Valores é<br>que se os<br>encaminhados |
| Tela de Execução do Re<br>1 - PMSP PREFEITU<br>Averbação de Tempo<br>08 ATS                                                        | URA DO MUNI<br>DE Extramunic<br>Tipo de destino<br>lome do destino                                                                                     | CIPIO DE SAO PAULO<br>Sipal                                                 | Executar<br>Buscar o<br>através o<br>FUNDAMEN<br>document<br>para o Pro | Lembre-s<br>número<br>la Lista c<br>ITAL para<br>os sejam e<br>cesso SEI               | se!<br>do processo<br>de Valores é<br>que se os<br>encaminhados |
| Tela de Execução do Re<br>1 - PMSP PREFEITU<br>Averbação de Tempo<br>08 ATS<br>N<br>Form                                           | Ilatório 2000<br>URA DO MUNI<br>Extramunic<br>Tipo de destino<br>lome do destino<br>nato do Destino                                                    | CIPIO DE SAO PAULO<br>Sipal                                                 | Executar<br>Buscar o<br>através o<br>FUNDAMEN<br>document<br>para o Pro | Lembre-s<br>número<br>la Lista c<br>ITAL para<br>os sejam e<br>cesso SEI               | se!<br>do processo<br>de Valores é<br>que se os<br>encaminhados |
| Tela de Execução do Re<br>1 - PMSP PREFEITU<br>Averbação de Tempo<br>08 ATS<br>N<br>Form<br><u>N</u> úmero                         | IRA DO MUNI<br>URA DO MUNI<br>Extramunic<br>Tipo de destino<br>lome do destino<br>nato do Destino<br>do Funcionário                                    | CIPIO DE SAO PAULO<br>tipal                                                 | Executar<br>Buscar o<br>através o<br>FUNDAMEN<br>document<br>para o Pro | Lembre-s<br>número<br>la Lista co<br>ITAL para<br>os sejam e<br>cesso SEI              | se!<br>do processo<br>de Valores é<br>que se os<br>encaminhados |
| Tela de Execução do Re<br>1 - PMSP PREFEITU<br>Averbação de Tempo<br>08 ATS<br>N<br>Form<br>Número<br>Número                       | IRA DO MUNI<br>URA DO MUNI<br>DExtramunic<br>Tipo de destino<br>lome do destino<br>nato do Destino<br>do Funcionário<br>ro do Processo                 | CIPIO DE SAO PAULO<br><b>Sipal</b> PREVIEW  6542573  9999201900001451       | Executar<br>Buscar o<br>através o<br>FUNDAMEN<br>document<br>para o Pro | Lembre-s<br>número<br>la Lista o<br>ITAL para<br>os sejam e<br>cesso SEI               | se!<br>do processo<br>de Valores é<br>que se os<br>encaminhados |
| Tela de Execução do Re<br>1 - PMSP PREFEITU<br>Averbação de Tempo<br>08 ATS<br>N<br>Form<br>Número<br>Número<br>Número             | Ilatório 2000<br>URA DO MUNI<br>DExtramunic<br>Extramunic<br>Dipo de destino<br>lome do destino<br>nato do Destino<br>do Funcionário<br>ro do Processo | CIPIO DE SAO PAULO<br><b>ipal</b><br>PREVIEW<br>6542573<br>3999201900001451 | Executar<br>Buscar o<br>através o<br>FUNDAMEN<br>document<br>para o Pro | Relatório<br>Lembre-s<br>número<br>la Lista c<br>ITAL para<br>os sejam e<br>cesso SEI  | se!<br>do processo<br>de Valores é<br>que se os<br>encaminhados |
| Tela de Execução do Re<br>1 - PMSP PREFEITU<br>Averbação de Tempo<br>08 ATS<br>N<br>Form<br>Número<br>Número<br>Iúmero do processo | IRA DO MUNI<br>URA DO MUNI<br>Extramunic<br>Extramunic<br>Diome do destino<br>nato do Destino<br>do Funcionário<br>ro do Processo                      | CIPIO DE SAO PAULO<br><b>ipal</b> PREVIEW  6542573  3999201900001451        | Executar<br>Buscar o<br>através o<br>FUNDAMEN<br>document<br>para o Pro | Relatório<br>Lembre-s<br>número<br>la Lista co<br>ITAL para<br>os sejam e<br>cesso SEI | se!<br>do processo<br>de Valores é<br>que se os<br>encaminhados |

Os novos botões foram criados visando facilitar a visualização, geração e envio dos documentos da ATS para o processo SEI:

**CANCELAR ARQ. SEI** – O botão deve ser utilizado em casos de: erro interno, correção dos documentos que irão constar no SEI como endereço, dados pessoais e demais informações, além de emissão errada dos documentos sem necessidade; VISUALIZAR ARQ. SEI – O botão deve ser utilizado OBRIGATORIAMENTE antes de enviar o arquivo para o SEI, buscando criar uma prática de visualização e correção dos documentos antes do envio para o processo SEI;

DESAVERBAÇÃO ARQ. SEI – O botão deve ser utilizado antes da limpeza/exclusão das informações no SIGPEC em casos de pedido de Desaverbação de Tempo de Serviço;

ENVIAR ARQ. SEI – O botão de envio dos documentos para o processo SEI.

Esse botão deve ser após a "visualização" dos documentos e a certeza de enviá-los;

#### PREENCHENDO A TELA DE EXECUÇÃO DE RELATÓRIOS

- Tipo, Nome e Formato de destino deixar em branco;
- Número do Funcionário digitar com 06 algarismos;
- Número do Processo que está se efetuando a averbação;

**OBSERVAÇÃO:** Consulte lista de Valores ou digitar o nº do PA com traços e pontos;

- Encaminhamento (Unidade) nome da Unidade responsável pela assinatura dodespacho;
- Encaminhamento (Cargo) responsável pela assinatura do despacho (o mesmo cargo constará da tela de "Dados de Publicação");
- Número do Ofício a ser enviado ao órgão expedidor da certidão;
- Órgão informação fixa para o envio do PA ao Arquivo Geral;
- Secretaria da Unidade de lotação do servidor;
- Departamento da Unidade de lotação do servidor;
- Endereço do Emissor da Unidade responsável pela averbação;
- Endereço da Instituição do órgão emissor da certidão;
- CEP/Cidade/Estado da Instituição do órgão emissor da certidão;
- Executar para emissão dos Relatórios que serão juntados ao processo de averbação.

#### Edição fevereiro/2019

#### ATENÇÃO

- Todos os itens acima devem ser digitados, exceto o número de processo SEI;
- A tela "Execução de Relatório", uma vez fechada, perde todos os dados digitados, assim, após imprimir os Relatórios, conferir os dados antes do fechamento.
- Ao emitir os relatórios para mais de um processo minimizar a tela "Execução de Relatório", para não perder as informações digitadas.
- Se constar a data de publicação na tela "Mostra Publicações", os relatórios da averbação não serão emitidos.

Exportar a Averbação de Tempo Extramunicipal para o processo SEI e encaminhados via bloco de assinaturas à autoridade competente para assinatura do ofício.

• A autoridade competente assinará e retornará o bloco de assinaturas para a Unidade de Recursos Humanos/SUGESP.

#### 9999.2019/0000145-1 🦪

- 📄 Protocolo Averbação Extramunicipal TESTE 002949163 🥖
- Requerimento de Averbação Extramunicipal (002949176)
- TRG/CPF (002949189)
- 🔁 Certidão por Tempo de Contribuição (002949191)
- 🖹 Solicitação de Averbação Extramunicipal TESTE 002949192 🥖
- 🖹 Averbação de Tempo Extramunicipal TESTE 002949255 🧹
- 🗋 Despacho de Averbação de Tempo Extramunicipal TESTE 002949256 🎻
- 🗋 Ofício de Averbação de Tempo Extramunicipal TESTE 002949257 🦪

Consultar Andamento

- A URH/SUGESP irá gerar a lauda para publicação (Dúvidas? Manual de Procedimentos - Contagem de Tempo-SIGPEC); e inserir a data do DOC no Despacho, o qual deverá ser digitado no DOC interno do SEI e assinado eletronicamente.
- Após a publicação, encerrar processo.

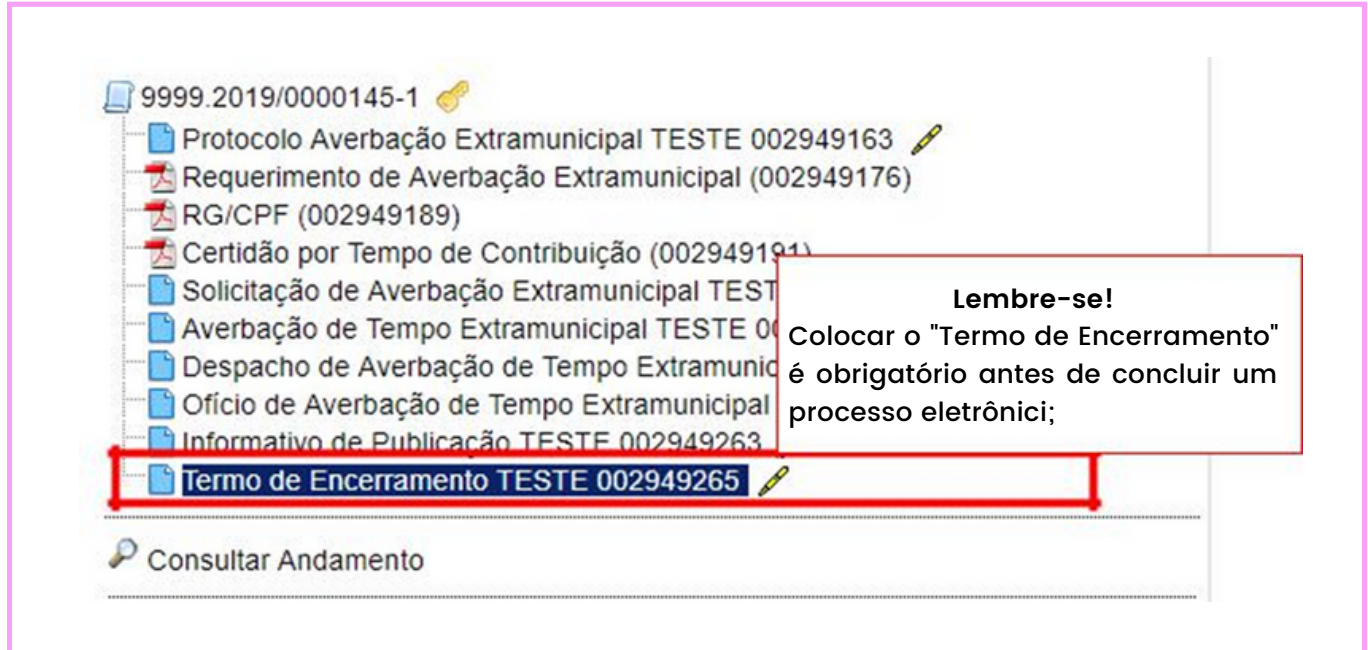

#### GERAR LAUDA E GERAR PUBLICAÇÃO:

HISTÓRICO FUNCIONAL-> CONTAGEM DE TEMPO -> LAUDA E PUBLICAÇÃO DE ATS.

#### GERAR LAUDA

Filtro – Localizar a averbação para a geração da lauda e publicação

**Registro –** Consulte lista de Valores ou digitar o número do Registro para a geração da lauda.

OBSERVAÇÃO: só deve constar na Lista de Valores, número de registro que não consta data DOM/DOC.

Número do Processo – Consulte lista de Valores ou digitar o número do processo para a geração da lauda.

**OBSERVAÇÃO:** Se constar da Lista de Valores números de processos que já foram publicados, o cadastro deve ser recuperado.

Data Protocolo – Digitar a data igual ou posterior da autuação do processo para a geração da lauda.

**OBSERVAÇÃO:** Utilizar a Data Protocolo, para a emissão de Lauda quando existir mais de um processo para a publicação na mesma data DOC.

Selecionado – os itens selecionados são necessários para a geração da lauda;

**OBSERVAÇÃO:** desmarque a seleção do(s) processo(s) que não farão parte da lauda para publicação na mesma data DOC.

Clicar para gerar lauda

**OBSERVAÇÃO:** salvar a lauda (ANEXOII) em uma pasta, no formato "Arquivo de Texto (txt)", para o envio a Imprensa Oficial para a publicação da averbação.

#### GERAR PUBLICAÇÃO

1. Clicar para efetuar o cadastramento da publicação do ATS.

- 2. data do dia do cadastramento (após a data da publicação)
- 3. para localizar o tipo de publicação (despacho), teclar F9.
- 4. para digitar a data de publicação em DOC.
- 5. Para localizar a lista de Diários Oficiais, teclar F9

6. para localizar a autoridade pelo despacho (a mesma autoridade constante do item 5 - Executa Relatório) teclar F9

7. campo livre para uso da unidade.

8. Salvar as informações para efetuar, automaticamente, o cadastro da publicação em "mostra publicações".

OBSERVAÇÃO: até 31/12/2004 as publicações ocorreram através no D.O.M. e a partir de 01/01/2005 no D.O.C.

#### 6. PROCEDIMENTOS PARA DESAVERBAÇÃO

## 6.1. DESAVERBAÇÃO DE TEMPO AVERBADO, DESDE QUE NÃO TENHA GERADO BENEFÍCIOS

Para providenciar a exclusão do cadastro de uma Desaverbação do tempo anteriormente averbado:

**OBSERVAÇÃO:** Os relatórios que farão parte do processo, referente à desaverbação do tempo, devem ser elaborados manualmente.

Antes de qualquer exclusão, é necessário retornar a tela "EXECUÇÃO DE RELATÓRIO", selecionando o botão DESAVERBAÇÃO ARQ. SEI.

| Averbação de Tempo Extramu                                                                                                    | INICIPIO DE SAO PAULO<br>nicipal                                                                                                    |                                 |  |  |  |
|----------------------------------------------------------------------------------------------------|----------------------------------------------------------------------------------------------------|---------------------------------|--|--|--|
| 08 ATS                                                                                                    | Referência: psp0408r                                                                                                    |                                 |  |  |  |
| Tipo de des<br>Nome do des<br>Formato do Des<br>Número do Funcion<br>Número do Proce<br>omentários/Observações sobre o Parámetro                                                                                                    | Lembre-se!<br>Antes da exclusão de qualquer<br>dado, lembre-se de enviar o<br>documento de Desaverbação para<br>o processo SEI visando garantir >                                                                                                    | ição do Valor                   |  |  |  |
| lúmero do processo                                                                                                    | uma possível nova emissão de                                                                                                    | e                               |  |  |  |
| COPIAD                                                                                                    | CTC;                                                                                                    | EVECUTAD                        |  |  |  |
| CANCELAD AD                                                                                                    |                                                                                                    |                                 |  |  |  |
| Requerimento de Ave                                                                                                    | erbação Extramunicipal (002949163<br>)                                                                                                    |                                 |  |  |  |
| <ul> <li>Protocolo Averbação</li> <li>Requerimento de Averba</li> <li>RG/CPF (002949189</li> <li>Certidão por Tempo o</li> <li>Solicitação de Averba</li> <li>Averbação de Tempo</li> <li>Despacho de Averba</li> <li>Ofício de Averbação</li> <li>Informativo de Public</li> <li>Termo de Encerrame</li> <li>Termo de reabertura</li> </ul> | extramunicipal TESTE 002949163<br>erbação Extramunicipal (002949176)<br>de Contribuição (002949191)<br>ação Extramunicipal TESTE 002949192<br>extramunicipal TESTE 002949255<br>pção de Tempo Extramunicipal TESTE 002949<br>ação TESTE 002949263<br>ento TESTE 002949265<br>de processo TESTE 00<br>É obrigatório documento | 2949256<br>9257<br>o o envio do |  |  |  |

Histórico Funcional >>> Contagem de Tempo >>> Averbação de Tempo de Serviço.

1. Selecionar o vínculo e a averbação – Tipo de Tempo – a ser excluída.

2. Entrar na tela de Publicações, excluir todos os dados e salvar as alterações.

3. Retornar.

**4. Aba – Subperíodos –** excluir cada subperíodo na sequência e salvar as alterações.

5. Aba – Dados Principais:

6. Parte Detalhamento – excluir os dados Finalidade por Finalidade e salvar.

7. Parte Averbações de Tempos – excluir todos os dados e salvar.

**OBSERVAÇÃO:** sempre guardar os dados excluídos na Pasta Funcional explicando o motivo, data DOC/DOM e nº do processo.

**OBSERVAÇÃO:** a exclusão dos dados deve ser feita através do botão "Remove registro corrente" e não deletando o campo com as teclas do micro.

Para consultar uma desaverbação:

#### Histórico Funcional >>> Pastas Funcionais >>> Pasta Funcional

1. Selecionar o Vínculo

2. Indicar o período de consulta (opcional) ou colocar o cursor no campo "Número" para vir todos os assuntos.

3. Iluminar a linha para ver o texto.

4. Clicar em "Consulta Auditoria" para verificar informação anterior.

| Regis    | stro          |         |     | Vinculo |                   | Detaines |
|----------|---------------|---------|-----|---------|-------------------|----------|
| Perío    | to de Pesquis | a: De   | até |         |                   |          |
| Pastas F | uncionais     |         |     |         | Consulta Auditori | a        |
| Página   | Data          | Assunto |     | <br>    |                   | 6        |
|          |               |         |     |         |                   |          |
|          |               |         |     | _       |                   |          |
|          |               |         |     |         |                   | E        |
| Texto    |               |         |     | <br>    | <u> </u>          | 4        |
|          |               |         |     |         |                   | _        |

# LEGISLAÇÃO

- Lei nº 3.841/50 dispõe sobre o cômputo do tempo de serviço prestado na Revolução Constitucional de 1932.
- Lei nº 4.200/52 dispõe que o tempo decorrido entre a exoneração de funcionários federais, estaduais e municipais, por haverem tomado parte no Movimento Constitucionalista de 1932, e o aproveitamento nesta municipalidade, será computado para todos os efeitos legais. (REVOGADA)
- Lei nº 8.989/79 Art. 65 inciso II (servidores efetivos e nomeados em cargo de livre provimento em comissão) – dispõe sobre o cômputo do tempo em que o funcionário esteve afastado para tratamento da própria saúde. (ALTERADA, REVOGADA PARCIALMENTE)
- Lei nº 9.160/80 Art. 14 (servidores admitidos) dispõe sobre o cômputo do tempo em que o servidor esteve afastado para tratamento da própria saúde. (ALTERADA, REVOGADA PARCIALMENTE)
- Lei nº 9.403/81 dispõe sobre o cômputo de tempo de serviço prestado em atividade vinculada ao Regime Geral de Previdência Social (RGPS). (REVOGADA PARCIALMENTE)
- Portaria nº 979/83 Ministério do Exército dispõe sobre o cômputo do tempo de serviço militar prestado junto ao Ministério do Exército. (NÃO ENCONTRADO)
- Orientação Normativa: PA 10-009.418-84\*81 e 06-002.361-85\*52 dispõe que o tempo de serviço prestado à Câmara Municipal de São Paulo, ao Tribunal de Contas do Município de São Paulo e às Autarquias do Município de São Paulo (IPREM, HSPM, SFMSP) será computado para todos os efeitos legais.
- Lei nº 10.182/86 Art. 18 assegura ao procurador do Município o direito em averbar o tempo de exercício da advocacia, para fins de aposentadoria e disponibilidade, até o máximo de 05 anos. (ALTERADA, REVOGADA PARCIALMENTE)

- Decreto nº 52.115/2011 e parecer dado no PA nº 2011-0.067.572-2 definiu averbar tempo prestado até 16/12/98 – data da E.C. Nº 20/98, a partir desta data, considere tempo ficto.
- Parecer: PA 35-007.492-87\*32 dispõe que o tempo de serviço público prestado à União, aos Estados, a outros Municípios e às Autarquias em geral, exceto do Município de São Paulo, vinculado ao Regime Geral de Previdência Social - RGPS, deve ser averbado nos termos do Art. 31 da Lei nº 10.430/88.
- Lei nº 10.430/88 Art. 31 dispõe sobre o cômputo do tempo de serviço público prestado à União, aos Estados a outros Municípios e às Autarquias em geral. (REVOGADA PARCIALMENTE)
- Orientação Normativa: PA 32-002.323-89\*28 e Ofício nº 14/80-Decope-146 - dispõe que o tempo de serviço prestado ao Departamento de Estrada de Rodagem do Município de São Paulo (DERMU), será computado para todos os efeitos legais.
- Lei nº 10.901/90 dispõe sobre o cômputo do tempo de serviço prestado junto ao antigo Movimento Brasileiro de Alfabetização (MOBRAL) do Município de São Paulo.
- Portaria nº 269/91 Ministério da Marinha dispõe sobre o cômputo do tempo de serviço militar prestado junto ao Ministério da Marinha.
- Portaria GM3 nº 427/91 Ministério da Aeronáutica dispõe sobre o cômputo do tempo de serviço militar prestado junto ao Ministério da Aeronáutica.
- Decreto nº 41.283/01 dispõe sobre delegação de competências.
- Decreto nº 46.860/2005 Art. 11 veda a averbação de tempo de serviço e de contribuição para os efeitos de aposentadoria, de períodos concomitantes a afastamentos tratados nos art. 7º, 8º e 9º, concedidos a partir de 11/08/2005. (ALTERADA, REVOGADA PARCIALMENTE)
  - OBSERVAÇÃO: Pelo PA nº 2006-0.095.409-5, teve parecer favorável no em computar para fins de fins de adicional por tempo de serviço e sexta-parte, período de LIP a partir de 11/08/2005.

- Portaria MPS (Ministério Público Social) nº 154/2008 e 567/2017 disciplina procedimentos sobre a emissão de CTC pelos regimes próprios de previdência social.
- Decreto nº 52.115/2011 nova redação dada ao art. 22 do Decreto nº 46.861/2005 não será considerado o tempo de serviço ficto prestado posteriormente a 16/12/98, averbado ou não.
- Parecer: PA nº 2011-0.292.688-0 dispõe sobre a averbação de tempo de serviço prestado junto às empresas públicas e sociedade de economia mista, como tempo de serviço público, somente para fins de aposentadoria e disponibilidade (20 ou 25 anos de tempo público necessários para aposentadoria), com base no Decreto nº 52.787/2011.

#### LEGISLAÇÃO REFERENTE À AVERBAÇÃO DE TEMPO DE SERVIÇO MUNICIPAL:

- Orientação Normativa: PA 06-008.639-84\*79 dispõe sobre o cômputo do tempo de serviço prestado como contratado sob verba 3130.
- Comunicado DECOPE nº 38/85 dispõe sobre o cômputo do tempo de serviço como contratado, onerando a verba 3130.
- Decreto nº 22.105/86 dispõe sobre o cômputo do tempo de serviço prestado como Professor Substituto.
- Comunicado nº 18/87 DRH Art. 20 do Decreto nº 12.115/75 considerados como tempo de serviço público municipal, para todos os efeitos previstos em lei, vigorando até 31/12/75, os períodos em que os professores de 1º Grau, nível I, foram designados para ministrar aulas de NÍVEL II, referente ao que se trata no artigo 26 da Lei nº 7693/72. (PA nºs 15-004.967.85\*60, 1985-0.015.630-9)